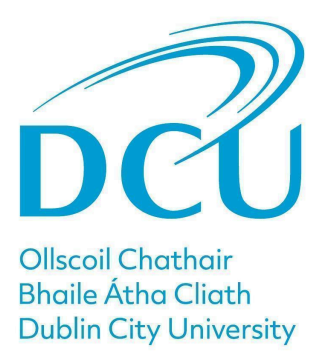

# **Promulgation Guide for Students**

June 2025

You have completed any coursework and exams, or both, and will receive an email from Registry when your results are available to view. You will use your existing DCU email address and password to access your results via the link provided by Registry. Results will be available online for 30 days after they are published.

# Step by step guide

### Step1

The email from Registry will include a link where you can view your results.

|   | 🔢 🥥 ellucian         |                   |                            |                    |               |            |      |                  |             |                        | *              | ٩ | test testst | udent58 |
|---|----------------------|-------------------|----------------------------|--------------------|---------------|------------|------|------------------|-------------|------------------------|----------------|---|-------------|---------|
| Ι | View Grades          |                   |                            |                    |               |            |      |                  |             |                        |                |   |             |         |
| Т | Student Gra          | des - test testst | udent58 (A0004             | 46180)             |               |            |      |                  |             |                        |                |   |             |         |
|   | Select a Term        | ✓ Select a        | Course Level 🗸             | Select a Study     | Path 🗸        |            |      |                  |             |                        |                |   |             |         |
|   | Exam Number - 764663 |                   |                            |                    |               |            |      |                  |             |                        |                |   |             |         |
|   | Student Outcor       | ne                |                            | Primary Curriculum | 1             |            | Seco | ndary Curriculum |             |                        |                |   |             |         |
| I |                      |                   |                            |                    |               |            |      |                  | Search by O | ourse Title or Subject |                |   |             | Q       |
|   | Module               | Title             | CRN                        | Final Grade        | Module Result | Components |      | Earned Credits   | Term        | Part Of Term           | Resit Category | S | itudy Path  |         |
|   | l.                   |                   |                            |                    |               |            |      |                  |             |                        |                |   |             | - F     |
|   | K K Page 1           | ete 🔉 🔉           | Per Page 10 🗸 Records Four | 10:0               |               |            |      |                  |             |                        |                |   |             | Refresh |
|   |                      |                   |                            |                    |               |            |      |                  |             |                        |                |   |             |         |
|   |                      |                   |                            |                    |               |            |      |                  |             |                        |                |   |             |         |

# Step 2

Select **Term** from the drop-down menu.

| Image: Second state     View Grade | S                               | ia Test Promu       | lgation Page (A0004 | 6447)                                                                 |                                                        |                                                                                                    |      |              |                           |
|------------------------------------|---------------------------------|---------------------|---------------------|-----------------------------------------------------------------------|--------------------------------------------------------|----------------------------------------------------------------------------------------------------|------|--------------|---------------------------|
| Autumn 202<br>Student Out          | Autumn 2024 Select a Study Path |                     |                     |                                                                       | Seconda                                                | ry Curriculum                                                                                                    |      |              |                           |
| 1                                  |                                 |                     |                     | aduate<br>ties & Social Sciences<br>r Arts<br>il Sci & Cultural Innov | Study Pat<br>Level:<br>Faculty:<br>Degree:<br>Programm | Study Path: 2<br>Level: Undergraduate<br>Faculty: Humanities & Social Sciences<br>Degree: Bachelor Arts<br>Programme: BA Humanities |      |              |                           |
|                                    |                                 |                     |                     |                                                                       |                                                        |                                                                                                    |      | Searc        | h by Course Title or Subj |
| Module                             | Title                           | CRN                 | Final Grade         | Module Result                                                         | Components                                             | Earned Credits                                                                                                    | Term | Part Of Term | Exam Number               |
| d                                  | 1 of0 1                         | Per Page 10 V Recor | as Found: 0         |                                                                       |                                                        |                                                                                                    |      |              |                           |

# Step 3

### Select a Study Path

|                    | scol Chathair<br>alle Átha Cliath<br>blin City University |                  |                                         |                       |                                |                |              |                 |
|--------------------|-----------------------------------------------------------|------------------|-----------------------------------------|-----------------------|--------------------------------|----------------|--------------|-----------------|
| View Grades        |                                                           |                  |                                         |                       |                                |                |              |                 |
| Student Grades - 1 | est Kasia Test Promulga                                   | tion Page (A000  | 046447)                                 |                       |                                |                |              |                 |
| Autumn 2024 🗸 🗸    | Select a Study Path                                       | <u>×</u>         |                                         |                       |                                |                |              |                 |
| Student Outcome    | BA-Humanities & Soc Scis                                  | ary Curriculur   | n                                       |                       |                                |                |              |                 |
|                    | BSSCI-Soc S & Cult Innov                                  | Path: 1<br>Unde  | rgraduate                               | Study Path:<br>Level: | 2<br>Undergraduate             |                |              |                 |
|                    | All Courses                                               | ty: Huma         | anities & Social Sciences               | Faculty:              | Humanities & S                 | ocial Sciences |              |                 |
|                    |                                                           | Programme: BA So | elor Arts<br>icial Sci & Cultural Innov | Degree:<br>Programme  | Bachelor Arts<br>BA Humanities |                |              |                 |
|                    |                                                           |                  |                                         |                       |                                |                | Search       | by Course Title |
| Module Title       | CRN                                                       | Final Grade      | Module Result                           | Components            | Earned Credits                 | Term           | Part Of Term | Exam Numl       |
| 4                  |                                                           |                  |                                         |                       |                                |                |              |                 |
| < C Page 1 of0     | Per Page 10 V Records Fou                                 | 46 D             |                                         |                       |                                |                |              |                 |

#### Step 4

The student outcome box will show your Annual result (for this year of study) and your final degree classification (where approved and your programme is complete)

Module results will appear below. Your overall module mark is displayed in the **Final Grade box.** You can **double click on Components** button to see your examination or/and course work grade.

#### View Your **Results in the Final Grade box Pass / Fail Result**

| View Grades                                                   |                 |       |                                                                                                    |                                                                     |            |                      |               |             |                        |                |            |   |
|---------------------------------------------------------------|-----------------|-------|----------------------------------------------------------------------------------------------------|---------------------------------------------------------------------|------------|----------------------|---------------|-------------|------------------------|----------------|------------|---|
| Student Grades - test teststudent58 (A00046180)               |                 |       |                                                                                                    |                                                                     |            |                      |               |             |                        |                |            |   |
| Autumn 2024 🗸 Post-Graduate Taught 🗸 HSGTE-Law & Government 🗸 |                 |       |                                                                                                    |                                                                     |            |                      |               |             |                        |                |            |   |
| Exam Number - 764663                                          |                 |       |                                                                                                    |                                                                     |            |                      |               |             |                        |                |            |   |
| Student Outcome                                               |                 |       | Primary Curriculum                                                                                                    | 1                                                                   |            | Secondary Curriculum |               |             |                        |                |            |   |
|                                                               |                 |       | Level: Undef<br>Faculty: Huma<br>Degree: 00000<br>Programme: Hum 8<br>Campus: DCU<br>Catalog Term: 20240<br>Admit Term: | ined<br>nities & Social Sciences<br>0<br>k Social Sciences GTE<br>9 |            |                      |               |             |                        |                |            |   |
|                                                               |                 |       | _                                                                                                    |                                                                     |            |                      |               | Search by C | ourse Title or Subject |                |            | ۹ |
| Module T                                                      | Fitle           | CRN   | Final Grade                                                                                                    | Module Result                                                       | Components | E                    | arned Credits | Term        | Part Of Term           | Resit Category | Study Path |   |
| HUM 1022, 117 E                                               | ngaged Research | 11711 | Р                                                                                                    |                                                                     | Components | s] 10                | )             | Autumn 2024 | Semester 1             | RC1            | 2          | 1 |
| 4 X X Page 1                                                  |                 |       |                                                                                                    |                                                                     |            |                      |               |             |                        |                |            |   |

#### **Numeric Result**

| 👪 🎯 ellucian                                                                                                    |                                                        |       |             |               |                                   |                |             |                   | * 💷            | Teststudent2 Teststuden |  |  |
|----------------------------------------------------------------------------------------------------|--------------------------------------------------------|-------|-------------|---------------|-----------------------------------|----------------|-------------|-------------------|----------------|-------------------------|--|--|
| View Grades                                                                                                    | View Grades                                            |       |             |               |                                   |                |             |                   |                |                         |  |  |
| Student Grade                                                                                                    | Student Grades - Teststudent2 Teststudent2 (A00048506) |       |             |               |                                   |                |             |                   |                |                         |  |  |
| All Terms V Post-Graduate Taught V All Courses V<br>Exem Number - 680771                                                                                                    |                                                        |       |             |               |                                   |                |             |                   |                |                         |  |  |
| Student Outcome Primary Curriculum Study Path: Level: Pout Graduate Taught Faculty: DCU Busines School Degree: MSC Programme: MSC Prante Campat: DCU Catalog Term: 20209 Admit Term: |                                                        |       |             |               | Secondary Curricu                 | lum            |             |                   |                |                         |  |  |
|                                                                                                    |                                                        |       |             |               | Search by Course Title or Subject |                |             |                   |                | ٩                       |  |  |
| Module                                                                                                    | Title                                                  | CRN   | Final Grade | Module Result | Components                        | Earned Credits | Term        | Part Of Term      | Resit Category | Study Path              |  |  |
| ACC 1034, 10062 -                                                                                                    | Financial Statement                                    | 10062 | 36          |               | Components                        |                | Autumn 2024 | Semester 1        | RC1            | 1 *                     |  |  |
| FBA 1018, 10716 -                                                                                                    | Introductory Econon                                    | 10716 | 66          |               | Components                        | 7.5            | Autumn 2024 | Semester 1        | RC1            | 1                       |  |  |
| FBA 1019, 10717 -                                                                                                    | Asset Pricing                                          | 10717 | 58          |               | Components                        | 7.5            | Autumn 2024 | Semester 1        | RC1            | 1                       |  |  |
| FBA 1020, 10718 -                                                                                                    | Financial Markets &                                    | 10718 | 40          |               | Components                        | 7.5            | Autumn 2024 | Semester 1        | RC1            | 1                       |  |  |
| FBA 1021, 10719 -                                                                                                    | Corporate Finance                                      | 10719 | 87          |               | Components                        | 7.5            | Autumn 2024 | Semester 1        | RC1            | 1                       |  |  |
| FBA 1029, 10724 -                                                                                                    | Dissertation                                           | 10724 |             |               | Components                        |                | Autumn 2024 | Semester 1, 2 & 3 | RC1            | 1                       |  |  |

### Step 5

You can **double** click on **Components** for more detailed information.

| 🗱 🕲 ellucian 🔅 👔 test teststudent/58                                                                                                    |  |  |  |  |  |  |  |  |  |  |  |
|----------------------------------------------------------------------------------------------------|--|--|--|--|--|--|--|--|--|--|--|
| View Grades                                                                                                    |  |  |  |  |  |  |  |  |  |  |  |
| Student Grades - test teststudent58 (A00046180)                                                                                                    |  |  |  |  |  |  |  |  |  |  |  |
| Autumn 2024 🗸 Post-Graduate Taught 🗸 HSGTE-Law & Government 🗸                                                                                                    |  |  |  |  |  |  |  |  |  |  |  |
| Exam Number - 764663                                                                                                    |  |  |  |  |  |  |  |  |  |  |  |
| Student Outcome Primary Curriculum Secondary Curriculum                                                                                                    |  |  |  |  |  |  |  |  |  |  |  |
| Condenad Undefined<br>Level: Undefined<br>Facuty: Humanities & Social Sciences<br>Degree: 000000<br>Programme: Hum & Social Sciences GTE<br>Camput: DCU<br>Catalog Term: 202409<br>Admix Term: |  |  |  |  |  |  |  |  |  |  |  |
| Search by Course Title or Subject Q                                                                                                    |  |  |  |  |  |  |  |  |  |  |  |
| Module Title CRN Final Grade Module Result Components Term Part Of Term Resit Category Study Path focusColumn                                                                                  |  |  |  |  |  |  |  |  |  |  |  |
| HUM 1022, 117 Engaged Researd 11711 P Components Autumn 2024 Semester 1 RC1 2                                                                                                    |  |  |  |  |  |  |  |  |  |  |  |
| C C Age 1 of 2 3 Herber 1 V Recretificant 1                                                                                                    |  |  |  |  |  |  |  |  |  |  |  |

You can click on Coursework to go back to the main results screen.

| ដ 🔘 ellucian                                                                         |                                                                                         |  |  |  |  |  |  |  |  |  |
|--------------------------------------------------------------------------------------|-----------------------------------------------------------------------------------------|--|--|--|--|--|--|--|--|--|
| View Grades                                                                          |                                                                                         |  |  |  |  |  |  |  |  |  |
| Student Grades - test teststudent58 (A0                                              | Student Grades - test teststudent58 (A00046180)                                         |  |  |  |  |  |  |  |  |  |
| < Course Work                                                                        |                                                                                         |  |  |  |  |  |  |  |  |  |
| HUM 1022   11711                                                                     | HUM 1022   11711                                                                        |  |  |  |  |  |  |  |  |  |
| Module HUM 1022   11711 for Engaged Resea<br>Autumn 2024<br>2<br>Attempted Hours: 10 | Module HUM 1022   11711 for Engaged Research<br>Autumn 2024<br>2<br>Attempted Hours: 10 |  |  |  |  |  |  |  |  |  |
| Title Weight Grade                                                                   |                                                                                         |  |  |  |  |  |  |  |  |  |
| CWK - Coursework 100 P No                                                            |                                                                                         |  |  |  |  |  |  |  |  |  |
| · · · · · · · · · · · · · · · · · · ·                                                |                                                                                         |  |  |  |  |  |  |  |  |  |
| C C Ngp 1 of1 2 Per Ngp 3 V Recruit Found 1                                          |                                                                                         |  |  |  |  |  |  |  |  |  |
|                                                                                      |                                                                                         |  |  |  |  |  |  |  |  |  |

For more information, please see the email you have received from Registry or check out the Registry website. For queries, please contact <u>examinations@dcu.ie</u>. Thank you.